# Инструкция для Партнеров ООО «Тяжпромлизинг» по предоставлению финансовой отчетности с использованием сервиса 1С Фин. отчетность.

Вы можете сократить время и снизить трудозатраты на сбор и предоставление в «Тяжпромлизинг» информации о финансовом положении Вашей компании, если воспользуетесь сервисом 1С Фин. отчетность.

Достаточно выбрать в сервисе нашу компанию «Тяжпромлизинг» и форму отчета, и в несколько кликов необходимый пакет документов будет сформирован автоматически на основании информации, которая содержится в «1С:Бухгалтерии», «1С:ERP», «1С:Комплексная автоматизация» или «1С:БизнесСтарт». Далее останется только подписать пакет электронной подписью и отправить в «Тяжпромлизинг».

Сервисом могут воспользоваться компании если:

– в качестве учетной системы для бухгалтерского учета используется одна из программ семейства 1С:

1С Бухгалтерия 8 редакция 3.0 — с версии 3.0.82.24 от 02.09.20;

1С:ЕКР Управление предприятие — с версии 2.5.7.201 от 07.10.21,

1С:Комплексная автоматизация — с версии 2.5.7.226 от 29.10.21;

– есть действующая подписка на ИТС (Информационно-Технологическое Сопровождение) от компании 1С. Подробнее можно ознакомиться по ссылке: https://its.1c.ru/db/aboutitsnew.

- есть Квалифицированная Электронная Подпись.

Подробная информация представлена на официальном ресурсе 1С по ссылке:

https://v8.1c.ru/tekhnologii/obmen-dannymi-i-integratsiya/realizovannye-resheniya/servis-1s-finotchetnost/

#### Безопасность.

Используя сервис 1С Финотчетность, ООО «Тяжпромлизинг» <u>не имеет самостоятельного лоступа к базе</u> <u>ланных клиента</u>. Всю необходимую отчетность клиент формирует в своей базе данных бухгалтерского учета и отправляет в ООО «Тяжпромлизинг» после подписания квалифицированной электронной подписью.

Перед отправкой отчетности в ООО «Тяжпромлизинг» клиент может ознакомиться с отправляемой финансовой информацией, все данные доступны в человекочитаемом формате. Тем самым обеспечивается контроль за содержанием отправляемых файлов.

После подписания квалифицированной электронной подписью данные отправляются <u>в зашифрованном виле</u> на сервера компании 1С. Компания 1С не может прочитать эти данные, т.к. они зашифрованы адресным сертификатом для ООО «Тяжпромлизинг».

ООО «Тяжпромлизинг» скачивает зашифрованный контейнер с сервера 1С, расшифровывает данные с помощью своего сертификата и предоставляет клиенту через сервис 1С:Финотчетность информацию о статусе принятой отчетности.

Таким образом, передаваемые данные прозрачны для клиента, защищены от попадания к 3-им лицам, а сам сервис позволяет существенно сократить время бухгалтеров (и иных пользователей бухгалтерской учетной системы) на подготовку финансовой информации.

## Порядок действий.

Видеоролик – здесь.

- 1. Заходим в программу 1С Бухгалтерия 8 (Права «Администратор» или «Главный Бухгалтер»).
- 2. В разделе «Банк и касса», находим подраздел «Финансы» и нажимаем на гиперссылку 1С:ФинОтчетность.

| 1100     |                    | seguiparina rest in, pegandas ste restipegriparin |                                     |                        |
|----------|--------------------|---------------------------------------------------|-------------------------------------|------------------------|
| n        | Начальная страница |                                                   |                                     |                        |
| ≣        | Главное            |                                                   |                                     |                        |
| ~        | Руководителю       | Francis                                           | Verene                              | 0                      |
| 0        | Банк и касса       | Банк                                              | Касса                               | Отчеты                 |
| .0.      | 12                 | Платежные поручения                               | Кассовые документы                  | Дополнительные отчеты  |
|          | Продажи            | Платежные требования                              | Операции по платежным картам        |                        |
| 1        | Покупки            | Банковские выписки                                | Авансовые отчеты                    | Настройки              |
|          | A                  |                                                   | Кассовые смены                      | Банк и касса           |
|          | Склад              | Финансы                                           | Управление эквайринговым терминалом | Расчеты                |
| 2        | Производство       | 1С:Кредит                                         |                                     |                        |
|          | ОС и НМА           | 1С:ФинОтчетность                                  | Регистрация счетов-фактур           | Сервис                 |
|          |                    |                                                   | Счета-фактуры на аванс              | Дополнительные обработ |
| *        | Зарплата и кадры   | Денежные документы                                | Счета-фактуры налогового агента     |                        |
| Дт<br>Кт | Операции           | Денежные документы                                |                                     | Информация             |
| ш        | Отчеты             | Поступление денежных документов                   | Государственные контракты           | Новости                |
|          | Справочники        | Выдача денежных документов                        | Государственные контракты           |                        |

3. В открывшемся списке 1С:ФинОтчетность нажимаем кнопку «Создать». Откроется окно создания нового

пакета отчетности, в котором заполняем указанные ниже поля:

- о «Организация» выбираем организацию, отчетность которой необходимо предоставить;
- о «Получатель» выбираем «ООО "ТЯЖПРОМЛИЗИНГ"» (далее ТПЛ);
- о «Наименование» выбираем список необходимых отчетов;
- о «Период» выбираем требуемый период.

После чего в окне «Новый пакет 1С:ФинОтчетности»:

о нажимаем кнопку «Создать».

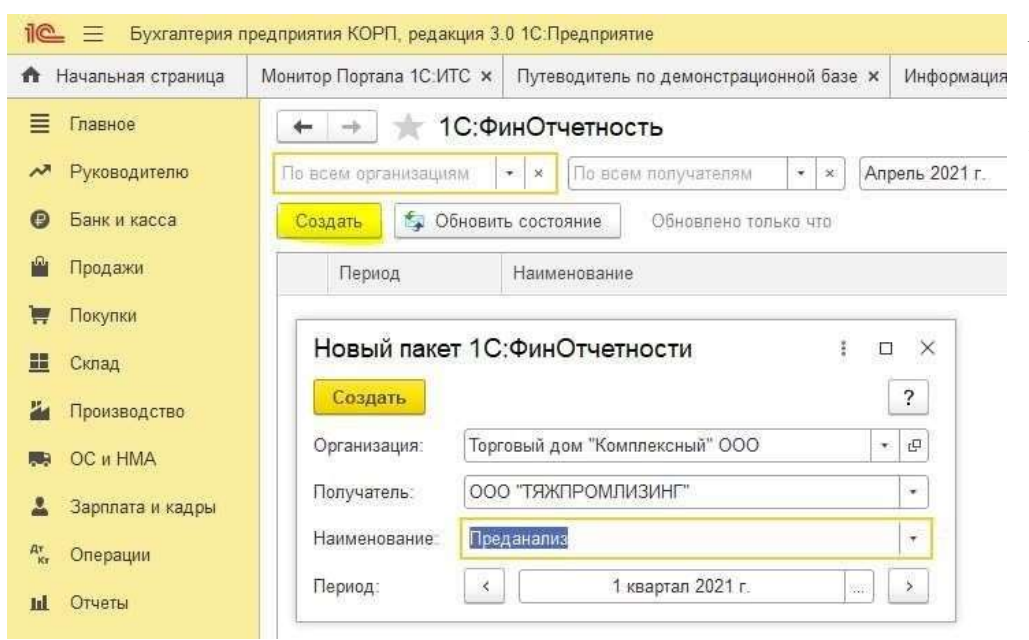

Примечание: Наименование нужного списка и периода отчетности можно узнать у Вашего клиентского менеджера ТПЛ.

4. В открывшемся окне заполняем все требуемые отчеты:

о нажимаем кнопку «Заполнить» и выбираем пункт «По текущей компании». Отчеты будут заполнены за нужные периоды по данным Бухгалтерского учета.

| IC. Dynamapor so                                                       | angemein VDIVT, piganaan 3.0 VC/Spagnperme                                                                                                    | ♦ ① ⊉ Q tamentareaterar                         |
|------------------------------------------------------------------------|----------------------------------------------------------------------------------------------------|-------------------------------------------------|
| A Heaterstones 1                                                       | E Geogrammers - Orve por DOD "TRACPONTAGES" in Mar 2011 (Optimul gas "Exemption" DOD) #                                                                                                    |                                                 |
| <ul> <li>Francis</li> <li>Pyrancycrose</li> <li>Tore status</li> </ul> | Orver gas OOO "TRIKTIPOM/JU3/H" as Mapt 2021 r. (Toproseiki gow "Kownnekonski" OOO)                                                                                                    |                                                 |
| <ul> <li>■ Tongare</li> <li>W theorem</li> <li>■ Dense</li> </ul>      | По подара на подара на подара н<br>Подара на подара на подара на подара на подара на подара на подара на подара на подара на подара на подара на подара на подара на подара на подара на подара на подара на подара на подара на подара на подара на подара на подара на под |                                                 |
| Se Deservation<br>Se DC atMA                                           | Epinempose memorie     Objecto casadian matematik                                                                                                    | Decases                                         |
| <ul> <li>Departmentation</li> <li>Oreganization</li> </ul>             | ini Calapina Anite<br>ini Zemprini 2005 e<br>ini Semprini 2007 e                                                                                                    | Jacobs<br>Jacobs<br>Jacobs                      |
| M Drans                                                                | in 4 coupera 2007<br>in 1 coupera 2007                                                                                                    | Januara<br>Januara                              |
| G Appendit possible                                                    | Cooperative and and and and and and and and and and                                                                                                    |                                                 |
|                                                                        | Славан турунчы, аниллана дантанынски, конолына дынан татребнынан зы Марс 2021 г.<br>Справал об обходительстван за Март 2021 г.                                                                                                    | Drazens Belans<br>Drazens Belans                |
|                                                                        | Wignerse-server/concorragignerseses gamese in Typers continued as Angers 2001 t Mapt 2021 t.<br>Peacing comparison' focus as Mapt 2021 t.<br>Essance even as Mapt 2021 t.                                                                                                    | Docase Delara<br>Docase Relara<br>Docase Relara |
|                                                                        | Organity a sourcement factor sourcement is inconsulated in Map 2021 1                                                                                                    | Incase Butana                                   |

 Затем прикрепляем дополнительные файлы из раздела «Прочее». Ссылка «Описание» содержит подробное описание запрашиваемой информации или шаблон файла для скачивания и заполнения.

После заполнения файла шаблона, или подготовленного заранее файла, не требующего заполнения по шаблону, нужно прикрепить файл к отчетности. Для этого:

- о нажимаем на ссылку «Выбрать»;
- о выбираем из выпадающего списка пункт «файл с диска»;
- о в открывшемся окне указываем подготовленный файл.

Если какой-то пункт списка отчетности для Вашей компании не актуален (Например: Управленческие/консолидированные данные по Группе компаний), то по ссылке «Выбрать» выбираем пункт «Данные отсутствуют».

Выбираемые файлы должны соответствовать указанному шаблону либо иметь соответствующий формат. Так,

например, файл «Схема группы, описание, деятельности, основные рынки потребления» должен быть в формате «pdf». Требуемый формат файла можно посмотреть в окне выбора файла с диска. Рисунок: Меню «Выбрать».

| Mar 2 Aprentiant 1 | pagement HDH1 pagengin 2.8 KL | Teachanna -                                                                                                    |                 | O G management and a second second se | - * |
|--------------------|-------------------------------|----------------------------------------------------------------------------------------------------|-----------------|----------------------------------------------------------------------------------------------------|-----|
| · Iteration        | C.Galberrais I Hatan          | DEL THE PERSONNEL AND A THE RELEASE AND AND AND AND A THE A                                                       |                 |                                                                                                    |     |
| # tem              | + - Oner pr                   | N COO "TRHUTPCHUTHT" as Nept 2021 / Toproseit Jos "Kommennet" OCO *                                               |                 |                                                                                                    | 21. |
| - 1,000            | Changes ( Survey)             | (American Stars) Stars                                                                                            |                 |                                                                                                    |     |
| O 1                | In Lease                      |                                                                                                    |                 |                                                                                                    |     |
| # County           | dallare exercite              | Для подписания и отправки отчетности понадобится электронная подписы                                              |                 |                                                                                                    |     |
| W. Course          | Internation Transformed       | A Triand                                                                                                    |                 |                                                                                                    |     |
| H. Sea             | POS collections               | Atlant Int - Bandhar & B                                                                                          |                 |                                                                                                    |     |
| St. Same           |                               | * Byrathane zwani                                                                                                 | Dated           |                                                                                                    |     |
|                    |                               | <ul> <li>Digmonications address</li> </ul>                                                                        |                 |                                                                                                    |     |
| 1                  |                               | <ol> <li>Organization material in comp.</li> </ol>                                                                |                 |                                                                                                    |     |
| S. Children        |                               | 7 Bighter's stephinger (8)                                                                                        |                 |                                                                                                    |     |
| -                  |                               | 7 MB                                                                                                    |                 |                                                                                                    |     |
|                    |                               | Construction of the product of the second later is product to the Construction of the                             | Deast           | Conc. ( prove                                                                                                    |     |
| # 100000           |                               | Dispersion of chicagon scatters on Maple 2021 1 - Coppens of advancement that offer                               | <b>Designed</b> | Network and Arts                                                                                                    |     |
| -                  |                               | Parameter at some stageter med jahrent of Tarret element in Journe, 2011 - Map 32711                              | Departure       | damage structures                                                                                                    |     |
|                    |                               | Preprint and an entropy and the second second second second second                                                | States.         | Dista Dantata                                                                                                    | +   |
|                    |                               | Same can a tige 2011 - Georgeban and                                                                              | (Designed       | Down Darrents                                                                                                    |     |
|                    |                               | Dissists incompanies interested moments interpretate on their (2011). County is an electronic momental moments do | (Income)        | Dates Dates                                                                                                    |     |

Рисунок: Окно выбора файла с диска – требуемый формат.

| monastearte - Hona | a martially                                       |                  |                    |         |  | 14 | THE . | 6 |
|--------------------|---------------------------------------------------|------------------|--------------------|---------|--|----|-------|---|
| 🖹 Дакументы 🐡      | 2bie .                                            | Дата изначения   | Tett               | Paintep |  |    |       |   |
| 👃 Загрузки         | TR#J7POM/JUJUHF 000_7705770072                    | 18.65.2021 (8:64 | Flamin c dedrinant |         |  |    |       |   |
| изображения        | Di EasterClase.ch                                 | 25.05.2021 16:04 | Jury Microsoft Ex  | 7.85    |  |    |       |   |
| 🎝 Мухьжа           | Реестр контрактной бальсијо:                      | 20.05.2021 15:55 | Aner Microsoft Ex  | 7.605   |  |    |       |   |
| DÉsemble dés       | Q <sup>1</sup> Справка о начисленных лизинговых п | 20.05.2021.15.56 | Barr Microsoft Ex  | 7.65    |  |    |       |   |
| Рабочий стол       | Q Справка об обязательствах «Іра                  | 20.05.2021 15:52 | Recr Microsoft Es  | 7.65    |  |    |       |   |
| 🔔 Локальный дис 🛩  |                                                   |                  |                    |         |  |    |       |   |

### 6. После того, как все необходимые файлы будут выбраны, нажимаем кнопку «Подписать все».

| 🛍 🗄 Applications (Application XCPR), pulsarian 1.8 CC Applications                                                                                                    |                                                      | 💩 🧐 🖄 🛈 Announcember Services 🕀 🔔                                                                                                    |            |                  |              |
|----------------------------------------------------------------------------------------------------|------------------------------------------------------|----------------------------------------------------------------------------------------------------|------------|------------------|--------------|
| A HARACTERSON                                                                                                    | Chefreners - Overses                                 | 000 TRATE DATATION" in Max 2011 Charmon and Toxic 1 A                                                                                                    |            |                  |              |
| ₩ 7kmmm                                                                                                    | + - Отчет для                                        | в ООО "ТЯРКЛРОМЛИЗИНГ" за Март 2021 г. (Торговый дом "Комплексный" ООО) *                                                                                                    |            |                  | 20 V         |
| - Presentation                                                                                                    | Desente Sections - Pacepos Organica Reparts Straters |                                                                                                    |            |                  |              |
| Ø farman                                                                                                    | He arreasines                                        |                                                                                                    |            |                  |              |
| · Texase                                                                                                    | Definition untermined +                              | Для подписания и отправши отчетности понадобится электронная подпись                                                                                                    |            |                  |              |
| W Seyne                                                                                                    | Torona and Texaser                                   | the percent                                                                                                    |            |                  |              |
| II Dem                                                                                                    | COO C (Recollinewant)                                | Addants and + Distances are R                                                                                                    |            |                  |              |
| Theoremistres                                                                                                    |                                                      | Foremous even                                                                                                    | (Document  |                  |              |
| 55 CC+HM                                                                                                    |                                                      | Ohpmo-cingments                                                                                                    |            |                  |              |
| 2 Summers and                                                                                                    |                                                      | Displace Conductor exploration for contry                                                                                                    |            |                  |              |
| States and states and states |                                                      | * Digraves anymoup DC                                                                                                    |            |                  |              |
| - contration                                                                                                    |                                                      | * Terres                                                                                                    |            |                  |              |
| M. Overe                                                                                                    |                                                      | Exceed reprints, strengtment permittionalities attacking parent resperiment of Mapt 2021 1 Exceed Daylins (off                                                                                                    | (Contained | <b>Drainith</b>  | Characteria. |
| Comment.                                                                                                    |                                                      | Departs of streamswater in Marr 2021 r Organiza of of summiscence size                                                                                                    | Chicken    | Unders           | Dation.      |
| 0 -                                                                                                    |                                                      | Transmission and an appropriate sector of the particle scattering of the particular sector of the particular sector of th | 20000      | Service and comp | 82           |
|                                                                                                    |                                                      | Parity serpersol fina a light 2021 - Parity conpensation and                                                                                                    | Oncine     | Distante         | Barretini.   |
|                                                                                                    |                                                      | Salascoma ar Nap 2071 - Ecosoffree size                                                                                                    | October 1  | Decarte          | Damate       |
|                                                                                                    |                                                      | Danishy Concerning Reporting American American Companying on Real 2021 2 - Dapate Domination of Research and American American Ameri<br>American American Ame                                                                                                    | Containt.  | Reports          | - Dateon     |

## 7. Нажимаем на кнопку «Отправить».

| No. III Dynamiger r    | Page games KORTI. page game 3.6 TC Regargements                                                                                                    | a 🛛 🏚 🔍 terrenter        |  |  |
|------------------------|----------------------------------------------------------------------------------------------------|--------------------------|--|--|
| A Thromason argument   | No devicements in a development of the second second |                          |  |  |
| # Onesen               | + 🔄 🏠 Отчет для ООО "ТЯЖПРОМЛИЗИНГ" за Март 2021 г. (Торговый дом "Комплексный" ООО) *                                                                                                    |                          |  |  |
| AP Pyramateree         | Terrent Servers-+ Parent Cremen Servers                                                                                                    |                          |  |  |
| O Dan statts           | He crippeneso                                                                                                    |                          |  |  |
| · Ringsoner            | Аллагы замланы - Для подписания и отправки отчетности понадобится алектронная подпись                                                                                                    |                          |  |  |
| 🗑 Datytaa              | Thermal data Vaccounter A                                                                                                    |                          |  |  |
| E Ciras                | 000 c Hourbersame<br>maggagemeetee<br>Balaere criet - Riggecon ace 10 13                                                                                                    |                          |  |  |
| Ба Пасноладания        | P Systematic and advector                                                                                                    | Donians                  |  |  |
| CC+HAA                 | <ul> <li>Обратно-сандния нединсь.</li> </ul>                                                                                                    |                          |  |  |
| A Department of Faller | Вортессиции нариась по ситу                                                                                                    |                          |  |  |
| Constant               | <ul> <li>Biamonia incentinger DC</li> </ul>                                                                                                    |                          |  |  |
|                        | - faces                                                                                                    |                          |  |  |
|                        | Славая группы, описания дилинанских, основные разве потребления за Март 2021 г Славая Труппы раб                                                                                                    | Distant Distan           |  |  |
| Citer and              | Cripters of oficial production and Main 2021 1 - Cripters of observationation                                                                                                    | Onease Onders            |  |  |
| Ø                      | <ul> <li>Управление околоми положируранные данные то Группе, полтаний за Април. 2020 г. – Алар: 2021 г.</li> </ul>                                                                                                    | Dreams Dense proprietant |  |  |
|                        | Peergi norganyali tana ni Majir 2017 n. – Peergi korpanini fana shir                                                                                                    | Oncene Ospen-            |  |  |
|                        | Barton contrast no Mage 2021 r Barton Class alter                                                                                                    | Content Dapata           |  |  |
|                        | Organity to cannot be an extension of the provider of an expression of Mapr 2021 r . Copanies is a determined with these value                                                                                                    | Distant Diants           |  |  |
|                        |                                                                                                    |                          |  |  |